## SiteWorks Site Backup & Import to LocalWP using WPVivid Procedure v4 05.09.24

The use of the WPVivid Plug-in to create an off-line Backup ZIP file of your SiteWorks Website and if required Import it into LocalWP is described below.

## 1. Create ZIP file Backup of your SiteWorks Site

- a. Install the WPVivid Plug-in to your SiteWorks Site.
- b. Either select "Settings" in the WPVivid entry of the Installed Plug-ins list or select WPVivid then 'Backup & Restore' in the top Menu drop down.

| - ·                                                                |                                                      |                                                                                                    |                      |
|--------------------------------------------------------------------|------------------------------------------------------|----------------------------------------------------------------------------------------------------|----------------------|
| Stone (Staffs) and I                                               | District 📮 0 🕂 New 🥌 WPvivid Backup                  |                                                                                                    | Hi, Tony Ridler      |
| 🎍 u3a Contacts                                                     | Backup & Restore                                     | Provides facility to manage content for u3a groups, events, notices and related contacts and venues.                                                                                                    | Disable auto-updates |
| <ul> <li>u3a Settings</li> </ul>                                   | U3a SiteWorks D                                      | Version 1.1.3   By u3a SiteWorks team   View details   Check for updates Provides a customised dashboard for users below 'administrator'                                                                                                    | Disable auto-updates |
| ■ u3a Contact Form<br>Log                                          | Deactivate   Settings                                | Version 1.1.0   By u3a SiteWorks team   View details   Check for updates                                                                                                    |                      |
| <ul> <li>u3a Import Export</li> <li>Appearance</li> </ul>          | u3a SiteWorks Import Export Deactivate               | Provides facility to import and export CSV data files<br>Version 1.6.2   By u3a SiteWorks team   View details   Check for updates                                                                                                    | Disable auto-updates |
| ✓ Plugins Installed Plugins                                        | u3a SiteWorks Maintenance Mode Deactivate   Settings | Displays a maintenance page for site visitors when activated.<br>Version 1.1.0   By u3a SiteWorks team   View details   Check for updates                                                                                                    | Disable auto-updates |
| Add New Plugin                                                     | u3a SiteWorks WordPress Configuration                | This plugin disables the WordPress comments facility, removes unnecessary material from the HTML head<br>section, disables access to the 'users' rest endpoint and makes some changes in the admin menus<br>Version 1.1.1   By u3a SiteWorks team   View details   Check for updates | Disable auto-updates |
| <ul> <li>All-in-One WP<br/>Migration</li> <li>Analytics</li> </ul> | Settings   Derctivate                                | Clone or copy WP sites then move or migrate them to new host (new domain), schedule backups, transfer<br>backups to leading remote storage. All in one.<br>Version 0.9.104   By WPvivid Team   View details                                                                          | Disable auto-updates |
| Settings                                                           | D Plugin                                             | Description                                                                                                    | Automatic Updates    |

No Backups are permitted to be restored onto your SiteWorks server Site due to it causing issues, there is already a 14 day backup offline available via the SiteWorks Helpdesk.

## YOU WILL GET AN EMAIL FROM SYS ADMIN TO DELETE IF YOU SAVE TO THE SERVER (LOCAL) DUE TO SITEWORKS SERVER CAPACITY CONSTRAINTS !!

- c. Set up your Remote Storage; the example below is for a Google Drive.
- d. Select the 'Remote Storage' tab and then 'Authentication'.

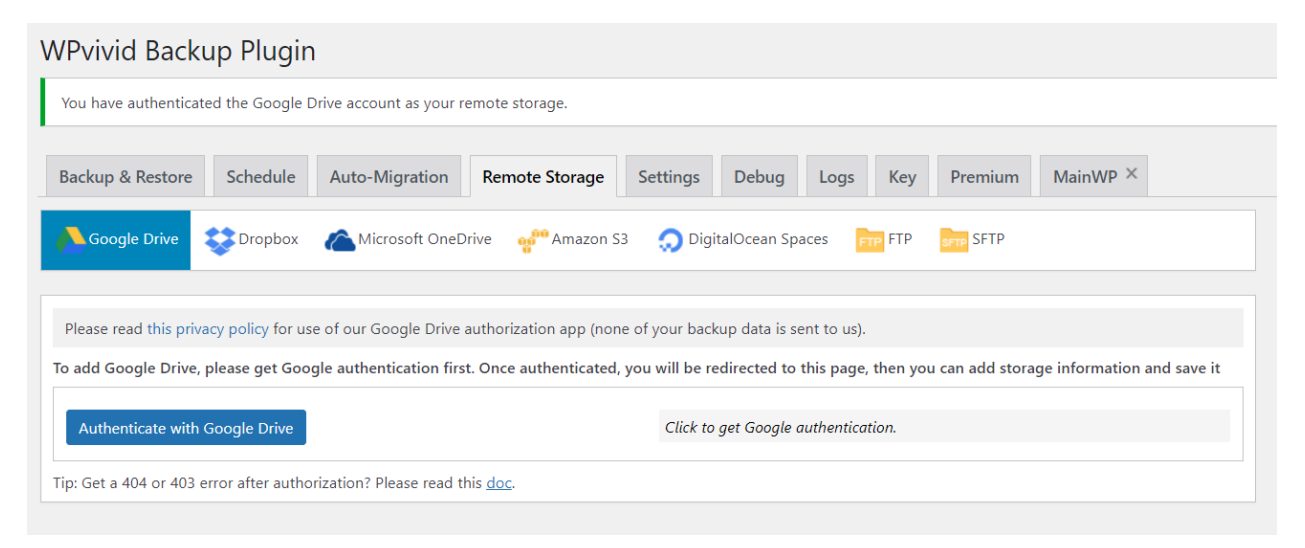

e. Afterwards you should see the details of the storage at the bottom of the screen.

| Sto<br>Please c | nages        | age to save your backups (remote storag | je)                  |         |
|-----------------|--------------|-----------------------------------------|----------------------|---------|
|                 |              | Storage Provider                        | Remote Storage Alias | Actions |
| 1               | $\checkmark$ | Google Drive                            | Webmanager           | ¢ (j)   |
| Save            | Changes      |                                         |                      |         |

f. Select the 'Backup & Restore tab' and **ensure 'Send Backup to Remote Storage' is selected** then select 'Backup Now'

| WPvivid Backı                                                                                                    | ıp Plugir                                             | l                       |                                       |                      |             |      |      |                |                         |
|----------------------------------------------------------------------------------------------------|-------------------------------------------------------|-------------------------|---------------------------------------|----------------------|-------------|------|------|----------------|-------------------------|
| You have authenticate                                                                                                 | ed the Google [                                       | Drive account as your r | emote storage.                        |                      |             |      |      |                |                         |
| Backup & Restore                                                                                                    | Schedule                                              | Auto-Migration          | Remote Storage                        | Settings             | Debug       | Logs | Key  | Premium        | MainWP ×                |
| Back Up Manually                                                                                                    | Try our AV                                            | F and WebP convers      | sion tool, it's free                  |                      |             |      |      |                |                         |
| Local Storage Directo                                                                                                 | ory: /home/sto                                        | neu3asite/public_html   | /wp-content/wpvividba                 | ackups renam         | e directory |      |      |                |                         |
| <ul> <li>Database + Files (\</li> <li>WordPress Files (Es</li> <li>Only Database</li> <li>Custom Pro featu</li> </ul> | NordPress Files<br>kclude Database<br>ire: learn more |                         | Save Backups to Lo Send Backup to Rer | cal<br>note Storage: | >           |      | (    | Backu          | p Now                   |
| Tip: The settings are                                                                                                 | only for manua                                        | l backup, which won't   | affect schedule setting               | 5.                   |             |      | This | s backup can o | nly be deleted manually |

- g. The time taken to create the backup and send to your remote storage depends on the size of your Site.
- h. Once complete go to the bottom of the page and select 'download.'

| Backup                                          | Storage            | Download             | Restore | Delete |
|-------------------------------------------------|--------------------|----------------------|---------|--------|
| Aug-23-2024 15:35<br>🔐   Type:Manual   📑<br>Log | 📰 🖬 📾 📥 🎲 🛳<br>🖓 🖓 | Download (194.47 MB) | Restore | Ū      |

i. You will see the following screen and again select 'Download' then choose location and 'Save' (You may see 'Prepare to Download', click that and then the 'Download' option will appear)

| Backups                             | Upload                      | Download $\times$                           |
|-------------------------------------|-----------------------------|---------------------------------------------|
| File                                |                             |                                             |
| stone.u3asite.u<br>File Size: 194.4 | Ik_wpvivid-66<br>7 MB   Dow | c70594ac3c2_2024-08-22-10-32_backup_all.zip |

## 2. Import WPVivid ZIP file of your Siteworks Backup into LocalWP using WPVivid

- a. Open the LocalWP program, Import, or download and Import the **SiteWorks Training Betademo** file if not already there.
- b. Select One-Click admin and open using the WP Admin button.

This copy of the Beta-demo file will be overwritten by the Exported Backup ZIP file from your SiteWorks Site, if you want to keep your current LocalWP Beta-demo Site you will have to import a new Beta-demo copy with a different name by renaming the Downloaded Betademo ZIP file e.g. 'siteworksdemo2' <u>before</u> importing it into LocalWP.

- c. Install the WPVivid Plug-in to your chosen Beta-demo Site.
- d. Open the WPVivid Plugin in the Beta-demo Site as per 1b. above (You may need to Activate' and then 'Open' WPvivid.) and then Select Upload as below

| Back Up Manually   Try our AVIF and WebP conversion tool, it's free ocal Storage Directory: C\USers\tory_\Local Sites\beta-demo\app\public/\u03c4p-content\\u03c4py\public/\u03c4p-content\\u03c4py\public/\u03c4ps-content\\u03c4py\public/\u03c4ps-content\\u03c4ps\u03c4ps                                                                                     | Back Up Manually Try our AVIF and WebP conversion tool, it's free   ocal Storage Directory: C\Userstory_Llocal Sites\beta-demo\app\public/\wp-content\wp/widbackups rename directory   Database + Files (WordPress Files) Save Backups to Local   Only Database Send Backup to Remote Storage:   Castom Po feature learn more   Ip: The settings are only for manual backup, which won't affect schedule settings.   Backups VulDead  Backups VulDead  Backups VulDead Backups VulDead Backups Vuldbackups Vuldbackups directory.  Database + Vuldbackups Vuldbackups Vuldbackups Vuldbackups directory.  Backups Vuldbackups Vuldbackups Vuldbackups directory.  Backups Vuldbackups Vuldbackups Vuldbackups Vuldbackups directory.  Backups Vuldbackups Vuldbackups Vuldbackups directory.  Backups Vuldbackups Vuldbackups Vuldbackups directory. Backups Vuldbackups Vuldbackups Vuldbackups directory. Backups Vuldbackups Vuldbackups Vuldbackups directory. Backups Vuldbackups Vuldbackups Vuldbackups directory. Backups Vuldbackups Vuldbackups Vuldbackups directory. Backups Vuldbackups Vuldbackups Vuldbackups directory. Backups Vuldbackups Vuldbackups Vuldbackups directory. Backups Vuldbackups Vuldbackups Vuldbackups directory. Backups Vuldbackups Vuldbackups Vuldbackups directory. Backups Vuldbackups Vuldbackups Vuldbackups directory. Backups Vuldbackups Vuldbackups directory. Backups Vuldbackups Vuldbackups directory. Backups Vuldbackups Vuldbackups directory. Backups Vuldbackups Vuldbackups directory. Backups Vuldbackups directory. Backups Vuldbackups directory. Backups Vuldbackups directory. Backups Vuldbackups directory. Backups Vuldbackups directory. Backups Vuldbackups directory. Backups Vuldbackups directory. Backups Vuldbackups directory. Backups Vuldbackups directory. Backups Vuldbackups directory. Backups Vuldbackups directory. Backups Vuldbackups directory. Backups Vuldbackups directory. Backups V                                                                                                    | •                                                                                                    | Migration Remote Storag                                                  | je Settings       | Debug       | Logs      | Key                                 | Premium               | MainWP | ×                                                                                                    |
|----------------------------------------------------------------------------------------------------|----------------------------------------------------------------------------------------------------|----------------------------------------------------------------------------------------------------|--------------------------------------------------------------------------|-------------------|-------------|-----------|-------------------------------------|-----------------------|--------|----------------------------------------------------------------------------------------------------|
| cocal Storage Directory:       C\LSersitory_\Local Sites\beta-demo\app\public/wp-content\wpvividbackups rename directory       Schedule Status: Disabled       Schedule Status: Disabled         Database + Files (WordPress Files)       Sond Backup to Local       Send Backup to Local       Send Backup to Remote Storage:       Backup Now         Only Database       This backup can only be deleted manually       This backup can only be deleted manually       Not Backup: N/A                                                                                                    | cal Storage Directory: C_USerstony_Llocal Sites/beta-demo/applpublic/wp-content/wpvividbackups rename directory Database + Files (WordPress Files) WordPress Files (Exclude Database) Sere Backups to Local Sered Backup to Remote Storage: Sered Backup to Remote Storage: Sered Backup to Remote Storage: Sered Backup to Remote Storage: This backup can only be deleted manually This backup can only be deleted manually The settings are only for manual backup, which won't affect schedule settings. Backups Upload Backups vill be uploaded to r/USers/tory.Llocal Sites/beta-demo/applpublic/wp-content/wpvividbackups directory.                                                                                                    | 3ack Up Manually   Try our AVIF and W                                                                                       | /ebP conversion tool, it's free                                          |                   |             |           |                                     |                       |        | Backup Schedule                                                                                           |
| Database + Files (WordPress Files)<br>WordPress Files (Exclude Database)<br>Only Database<br>Custom Pro feature learn more<br>Save Backups to Local<br>Send Backup to Remote Storage:<br>This backup can only be deleted<br>manually<br>Backup Now<br>This backup can only be deleted<br>manually<br>Server Time: August-22-2024 09:41<br>Last Backup: August-20-2024 17:24<br>(Succeeded)<br>Next Backup: N/A<br>Server Time: August-22-2024 09:41<br>Last Backup: N/A<br>Server Time: August-22-2024 09:41<br>Last Backup: N/A<br>Server Time: August-22-2024 09:41<br>Last Backup: N/A<br>Server Time: August-22-2024 09:41<br>Last Backup: N/A<br>Server Time: August-20-2024 17:24<br>Succeeded)<br>Next Backup: N/A<br>Server Time: August-20-2024 17:24<br>Succeeded)<br>Next Backup: N/A<br>Server Time: August-20-2024 17:24<br>Succeeded)<br>Next Backup: N/A<br>Server Time: August-20-2024 17:24<br>Succeeded)<br>Next Backup: N/A<br>Server Time: August-20-2024 17:24<br>Succeeded)<br>Next Backup: N/A<br>Server Time: August-20-2024 17:24<br>Succeeded)<br>Next Backup: N/A<br>Server Time: August-20-2024 17:24<br>Succeeded)<br>Next Backup: N/A<br>Server Time: August-20-2024 17:24<br>Succeeded)<br>Next Backup: N/A<br>Server Time: August-20-2024 17:24<br>Succeeded)<br>Next Backup: N/A<br>Server Time: August-20-2024 17:24<br>Succeeded)<br>Next Backup: N/A<br>Server Time: August-20-2024 17:24<br>Succeeded)<br>Next Backup: N/A<br>Server Time: August-20-2024 17:24<br>Succeeded)<br>Next Backup: N/A<br>Server Time: August-20-2024 17:24<br>Server Time: August-20-2024 17:24<br>Server Time: Augus | Database + Files (WordPress Files)<br>WordPress Files (Kotude Database)<br>Only Database<br>Custom Pro feature learn more<br>Save Backups to Local<br>Send Backup to Remote Storage:<br>This backup can only be deleted<br>manually<br>Backups<br>Upload<br>Backups<br>Upload<br>Backups<br>Save Backups to Local<br>Server Time: August -22-2024 09:41<br>Last Backups : August -20-2024 17:24<br>(Succeeded)<br>Next Backup: N/A<br>Server Time: August -22-2024 09:41<br>Last Backups : August -20-2024 17:24<br>(Succeeded)<br>Next Backup: N/A<br>Server Time: August -22-2024 09:41<br>Last Backups : N/A<br>Succeeded)<br>Next Backup: N/A<br>Server Time: August -22-2024 09:41<br>Last Backups : N/A<br>Server Time: August -22-2024 09:41<br>Last Backups : N/A<br>Server Time: August -22-2024 09:41<br>Last Backups : N/A<br>Succeeded)<br>Next Backup: N/A<br>Server Time: August -22-2024 09:41<br>Last Backups : N/A<br>Succeeded)<br>Next Backups : N/A<br>Server Time: August -22-2024 09:41<br>Succeeded)<br>Next Backups : N/A<br>Server Time: August -22-2024 09:41<br>Succeeded)<br>Next Backups : N/A<br>Server Time: August -22-2024 09:41<br>Succeeded)<br>Next Backups : N/A<br>Server Time: August -22-2024 09:41<br>Succeeded)<br>Next Backups : N/A<br>Server Time: August -22-2024 09:41<br>Succeeded)<br>Next Backups : N/A<br>Server Time: August -22-2024 09:41<br>Succeeded)<br>Next Backups : N/A<br>Server Time: August -22-2024 09:41<br>Succeeded)<br>Next Backups : N/A<br>Server Time: August -22-2024 09:41<br>Succeeded<br>Server Time: August -22-2024 09:41<br>Server Time: August -22-2024 09:41<br>Server Time: August -22 | ocal Storage Directory: C:\Users\tony_\Loca                                                                                 | al Sites\beta-demo\app\public/w                                          | p-content\wpvivio | dbackups re | name dire | ctory                               |                       |        | Schedule Status: Disabled                                                                                 |
| IN THE SETTION ALCOUNT OF TRADUCTION WORTH ALCOUNT SETTIONS                                                                                                    | Backups Upload                                                                                                    | Database + Files (WordPress Files)<br>WordPress Files (Exclude Database)<br>Only Database<br>Custom Pro feature: learn more | Save Backups to Local     Send Backup to Remot     Fire Fire (A) (A) (A) | e Storage:        |             | Ba        | <b>ckup  </b><br>ckup can<br>manual | Now<br>only be delete | d      | Server Time: August-22-2024 09:41<br>Last Backup: August-20-2024 17:24<br>(Succeeded)<br>Next Backup: N/A |
| e The files y want to unded must be a backup created by WP/wird backup plugin. Make sure that uploading every part of a backup to the directory if the backup is split into many parts                                                                                                    |                                                                                                    |                                                                                                    |                                                                          |                   |             |           |                                     |                       |        |                                                                                                    |

e. Either Drag & Drop, or select the WPVivid Backup ZIP file (Downloaded in 1, above) to be uploaded into LocalWP and replace the Beta-Demo. You will see the screen below and select Upload.

| The | Backups         | Upload        |                                |                            |                            |                          |                           |                           |         |
|-----|-----------------|---------------|--------------------------------|----------------------------|----------------------------|--------------------------|---------------------------|---------------------------|---------|
| Ine | backups will    | be uploaded   | to C:\Users\tony_\Local Sites\ | beta-demo\app\public/wp-   | content wpvividbackups c   | irectory.                |                           |                           |         |
| Not | e: The files yo | ou want to up | load must be a backup create   | d by WPvivid backup plugin | n. Make sure that uploadin | g every part of a backup | to the directory if the b | backup is split into many | y parts |
|     |                 |               |                                |                            | Select Files               |                          |                           |                           |         |
|     | stone.u3a       | site.uk_wpviv | id-66c63a3508fc2_2024-08-2     | -20-04_backup_all.zip      |                            |                          |                           |                           |         |
| U   | pload Can       | ncel          |                                |                            |                            |                          |                           |                           |         |

f. You will be notified when the Update is completed and see the following at the bottom of the screen.

| Ba                   | ckups Upload                                                                               |                                                      |                                                                         |                         |        |  |  |  |  |
|----------------------|--------------------------------------------------------------------------------------------|------------------------------------------------------|-------------------------------------------------------------------------|-------------------------|--------|--|--|--|--|
| About b              | ackup download                                                                             |                                                      |                                                                         |                         |        |  |  |  |  |
| ->If bac<br>downloa  | kups are stored in remote storage, our plugi<br>Id them to your PC.                        | n will retrieve the backup to your web server first. | This may take a little time depending on the size of backup files. Plea | se be patient. Then you | can    |  |  |  |  |
| ->If bac             | >If backups are stored in web server, the plugin will list all relevant files immediately. |                                                      |                                                                         |                         |        |  |  |  |  |
| How to               | low to restore your website from a backup(scheduled, manual, uploaded and received backup) |                                                      |                                                                         |                         |        |  |  |  |  |
| Tips: Clie<br>Scan u | k the button below to scan all uploaded or i                                               | received backups in directory C:\Users\tony_\Loca    | l Sites\beta-demo\app\public/wp-content/wpvividbackups                  |                         |        |  |  |  |  |
|                      | Backup                                                                                     | Storage                                              | Download                                                                | Restore                 | Delete |  |  |  |  |
|                      | Uploaded Backup: Aug-21-2024 20:04                                                         | <b></b>                                              | ★ Download (194.52 MB)                                                  | • Restore               | ŵ      |  |  |  |  |
|                      | Delete the selected backups                                                                |                                                      |                                                                         |                         |        |  |  |  |  |

- g. Now select Restore, then Restore, then OK.
- h. IMPORTANT : Allow the Restore to complete without any other activities on your computer such as viewing other windows.
- i. Press OK when notified that Restore is completed and you will see your SiteWorks Login page.
- j. **DO NOT LOG IN.** Close the Browser window with the Login.
- k. Stop the Beta-Demo site in LocalWP and select 'Go to Site folder'

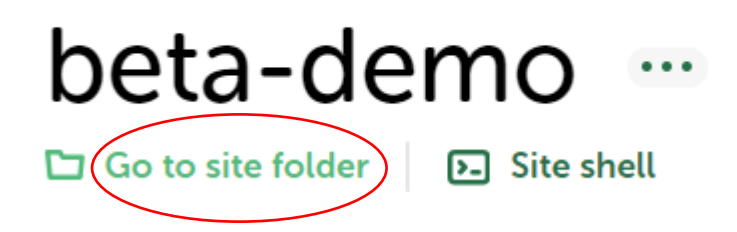

- I. Navigate to the folder shown below.
- m. IMPORTANT: Independent Analytics will throw up errors in LocalWP so change the name of the Independent Analytics folder shown above to e.g. 'independent-analyticsxxx'

|   | ~         |            |           |     |       |         |            |             |      |      |      |         |   |         |   |
|---|-----------|------------|-----------|-----|-------|---------|------------|-------------|------|------|------|---------|---|---------|---|
| С | Q         | > To       | ny Ridle  | r > | Local | Sites > | beta-demo  | > app >     | publ | ic > | wp-c | content | > | plugins | > |
| 0 | []        |            | Ċ         | ÎIJ | €     | Sort ~  | Wiew ~     | •••         |      |      |      |         |   |         |   |
| N | ame       |            | ^         |     |       | Date m  | odified    | Туре        |      | Size |      |         |   |         |   |
|   | all-in-on | ie-wp-mi   | gration   |     |       | 22/08/2 | 2024 14:44 | File folder |      |      |      |         |   |         |   |
|   | display-a | a-meta-fi  | eld-as-bl | ock |       | 21/08/2 | 2024 21:31 | File folder |      |      |      |         |   |         |   |
| = | gallery-b | olock-ligh | itbox     |     |       | 21/08/2 | 2024 21:31 | File folder |      |      |      |         |   |         |   |
|   | gutenslic | der        |           |     |       | 21/08/2 | 2024 21:31 | File folder |      |      |      |         |   |         |   |
|   | imsanity  |            |           |     |       | 21/08/2 | 2024 21:31 | File folder |      |      |      |         |   |         |   |
|   | indepen   | dent-ana   | lyticsxxx | )   |       | 22/08/2 | 2024 14:45 | File folder |      |      |      |         |   |         |   |
|   | litespeed | d-cache    |           |     |       | 22/08/2 | 2024 14:45 | File folder |      |      |      |         |   |         |   |

n. Rename your Restored Site in LocalWP from "Beta-demo" to another name.

| <b>beta-de</b><br>Go to site folder | E Site she  | Open site                            |  |
|-------------------------------------|-------------|--------------------------------------|--|
| Overview Databa                     | se Tools    | Admin dashboard<br>Go to site folder |  |
| Site domain                         | beta-demo.  | Site shell                           |  |
| SSL                                 | beta-demo.  | Restart<br>Stop                      |  |
| Web server                          | nginx 🗸     | Start                                |  |
| PHP version                         | 8.1.23 🗸    | Clone site<br>Export                 |  |
| Database                            | MySQL 8.0.1 | Save as Blueprint                    |  |
| One-click admin                     | On          | Move to new group<br>Change domain   |  |
| WordPress version                   | 6.6.1       | Rename                               |  |
| Multisite                           | No          | Delete                               |  |
| Xdebug                              | Off (i)     |                                      |  |

- o. Ensure One-click Admin is on.
- p. Select your WM Admin name in the 'One-Click Admin' LocalWP dropdown.
- q. Select WP Admin and you will open your Site backup and be able to edit your site.
- r. You can Import the Beta-Demo again using the normal LocalWP Import, you may need to rename it before it will Import.